# **ZIEK-UIT-DIENST MELDING**

Het Robidus ZW Service Center neemt uw verplichtingen als eigenrisicodrager over zodra een werknemer ziek-uit-dienst gaat.

### Hoe geeft u een ziek-uit-dienst melding door aan Robidus?

#### **STAP 1**

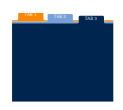

#### Inloggen HRControlNet

Ga naar www.hrcontrolnet.nl en log in. U ziet na het inloggen het hoofdscherm.

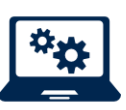

### Kies voor:

a. Regelingen UWV b. Ziektewet

c. Aanvraag Ziektewet-uitkering indienen

| HRControlNe    | t         |                      |                   |
|----------------|-----------|----------------------|-------------------|
|                |           |                      |                   |
| Regelingen UWV |           |                      |                   |
| ZIERLEWEL      |           |                      |                   |
|                | Ziektewet | Aanvraag Ziektewet-u | itkering indienen |
| Ň              |           |                      |                   |

#### **STAP 2**

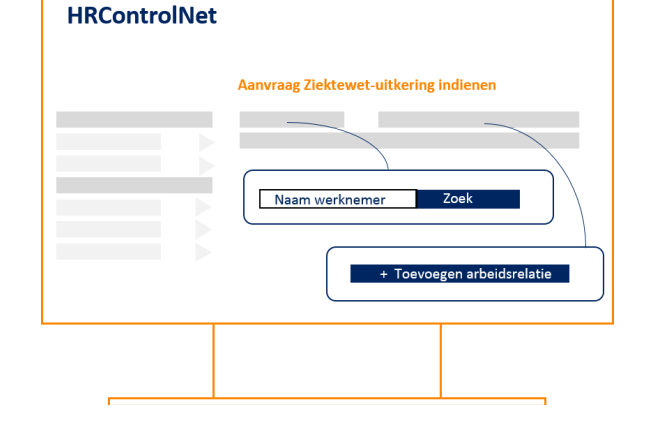

#### **STAP 3**

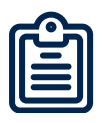

#### Invoeren gegevens

Gegevens die van belang zijn voor de Ziektewet-uitkering en re-integratiebegeleiding vult u in.

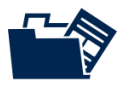

#### **Uploaden bestanden** Voeg het verzuimdossier en andere bijlagen toe.

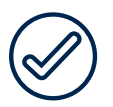

Klik op **Voltooien** 

op

#### Zoek de naam van de werknemer

Klik op de naam van de werknemer en u ziet diverse gegevens, zoals datum indiensttreding en contactgegevens.

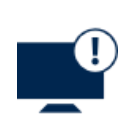

## De werknemer staat niet in database?

a. Kies voor Toevoegen arbeidsrelatie b. Voer de gegevens van de betreffende werknemer in.

| HRControl        | Vet |           |
|------------------|-----|-----------|
| √<br>√<br>√<br>√ |     |           |
|                  |     | Voltooien |

Aanvraag corrigeren? Open het dossier van de werknemer; kies voor regeling 'Ziektewet'; klik bij de Meldingen op 'Aanvraag'. Rechtsboven staan de buttons "Correctie" en 'Aanvraag intrekken'

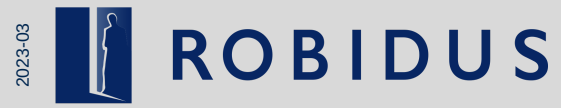